# HOW TO CHECK YOUR APPLICATION STATUS

Login into Inspira using your User ID and password. Go to **Main Menu** and click on **My Learning**.

All approved and cancelled enrollments will appear in your **My Learning Activities** pane. All other applications will be under **My Registrations**.

| My Learning<br>You can view five of your m           | ost current activities. Yo       | u can                 | search for learn            | ning using a ke | eyword search        | or browse            |  |  |  |
|------------------------------------------------------|----------------------------------|-----------------------|-----------------------------|-----------------|----------------------|----------------------|--|--|--|
| My Learning Tools                                    | responding link. Subm            | Sea                   | rch Learning C              | atalog          | ervequestion         | Leanning min.        |  |  |  |
| All My Learning Red                                  | My Learning Request for Learning |                       | Select Search Category: All |                 |                      |                      |  |  |  |
| Applications reviewed and approved                   |                                  | Search the Catalog:   |                             |                 |                      |                      |  |  |  |
|                                                      |                                  | Search Browse Catalog |                             |                 |                      |                      |  |  |  |
|                                                      |                                  |                       |                             |                 |                      |                      |  |  |  |
| My Learning Activities                               | Toma                             |                       | Status                      | Dete            | Custom               | <u>nize</u> 1-2 of 2 |  |  |  |
| litte                                                | туре                             |                       | status                      | Date            | Action               | Start                |  |  |  |
| Language Proficiency<br>Examination - ARABIC         | Live Classroom<br>Instruction    |                       | In-Progress                 | 10/05/2012      | Drop                 | Start                |  |  |  |
| Language Proficiency<br>Examination - CHINESE        | Live Classroom<br>Instruction    |                       | Enrolled                    | 04/05/2012      | Drop                 | Start                |  |  |  |
| Per                                                  | iding and submitted a            | pplica                | ntions                      |                 |                      |                      |  |  |  |
| My Registrations                                     |                                  |                       |                             |                 |                      |                      |  |  |  |
| itle                                                 | Туре                             |                       | Status                      |                 | Submission Date      |                      |  |  |  |
| <u>_anguage Proficiency</u><br>Examination - SPANISH | Live Classroom<br>Instruction    |                       | Registration Submitted      |                 | 11/05/2012 9:44:52AM |                      |  |  |  |
| Language Proficiency<br>Examination - SPANISH        | Live Classroom<br>Instruction    |                       | Registration Dropped        |                 | 27/04/2012 9:27:45AM |                      |  |  |  |
| <u>Language Proficiency</u><br>Examination - SPANISH | Live Classroom<br>Instruction    | <                     | Pending Submi               | ission          |                      |                      |  |  |  |
|                                                      |                                  |                       |                             | Click h         | ere to view s        | aved application     |  |  |  |

## Description of statuses

#### Pending Submission:

To retrieve a saved application, under **My Registrations**, look for the application which is **Pending Submission**.

Click on the title. Make the necessary changes, attach required documents, and review your application for completeness.

Then click Submit Enrollment.

#### **Registration submitted:**

Applications which have been successfully submitted will appear under **My Registrations** with a status of **Registration Submitted**, this will be reviewed by the LPE administrator.

#### **Registration dropped:**

Application which have been approved previously, but cancelled or dropped by the applicant will appear as **Dropped**.

#### Under review:

Application is being reviewed.

#### **Enrolled:**

If your application has been approved, you will receive an email notification and your application will have a status of **Enrolled** under the **My Learning Activities** pane. Turn off the pop up blocker on your web browser to allow you to view the letter. Click **Print** to view your convocation letter which contains your **Application Number**. Remember to print this letter and bring with you on exam day.

#### Action Requested:

Your application may be returned to you if additional information is required to finalize the screening of your application. You will receive an email notifying you that your application has been pushed back.

Under My Registrations, look for the application which has Action Requested.

Click **View** to see the comment from the administrator which explains what is requested from you.

Click on the title, attach requested documentation and enter comments to describe the changes made to your application.

Click Submit Enrollment.

### **Registration rejected:**

In the case where your application has a status of **Registration Rejected**, please refer to the **Reason** column for a brief explanation for the rejection.

# Checking for updates and comments

Log into Inspira, go to My Learning, click on **View** in the Comments box

| My Learning Tools                                                                                                    |                                                                                     | 10                                                                                                    | Search Learning Catalog                       |                                       |                                                        |           |              |  |  |  |
|----------------------------------------------------------------------------------------------------|-------------------------------------------------------------------------------------|----------------------------------------------------------------------------------------------------|-----------------------------------------------|---------------------------------------|--------------------------------------------------------|-----------|--------------|--|--|--|
| All My Learning                                                                                                    | All My Learning Request for Learning                                                |                                                                                                    | Select Search Category: All                   |                                       |                                                        |           |              |  |  |  |
|                                                                                                    |                                                                                     |                                                                                                    | Search the Cata                               | log:                                  |                                                        |           |              |  |  |  |
|                                                                                                    |                                                                                     |                                                                                                    | Search                                        |                                       | Browse Catalog                                         |           |              |  |  |  |
| My Learning Activities                                                                                                    |                                                                                     |                                                                                                    |                                               |                                       |                                                        | Custr     | mizel 1-2 of |  |  |  |
| Title                                                                                                    | Туре                                                                                |                                                                                                    | Status                                        | Date                                  |                                                        | Action    | Start        |  |  |  |
| Language Proficiency<br>Examination - ARABIC                                                                                            | Live Classroom                                                                      |                                                                                                    | In-Progress                                   | 10/0                                  | 5/2012                                                 | Drop      | Start        |  |  |  |
| Language Proficiency<br>Examination - CHINES                                                                                            | nguage Proficiency Live Classroom<br>amination - CHINESE Instruction                |                                                                                                    | Enrolled                                      | 04/0                                  | 5/2012                                                 | Drop      | Start        |  |  |  |
|                                                                                                    |                                                                                     |                                                                                                    |                                               |                                       |                                                        |           |              |  |  |  |
| My Registrations                                                                                                    | Туре                                                                                | St                                                                                                    | atus                                          | Su                                    | bmissio                                                | n Date Co | mments       |  |  |  |
| My Registrations<br>Title<br>_anguage Proficiency<br>Examination - SPANISH                                                              | Type<br>Live Classroom                                                              | St<br>A                                                                                                    | atus<br>ction Requested                       | <b>Su</b><br>11<br>9:2                | <b>bmissio</b><br>/05/2012<br>14:52AM                  | n Date Co | Click here   |  |  |  |
| My Registrations<br>Title<br><u>anguage Proficiency</u><br>Examination - SPANISH<br><u>anguage Proficiency</u><br>Examination - SPANISH | Type   Live Classroom   Instruction   Live Classroom   Live Classroom   Instruction | Action of the second second se | atus<br>ction Requested<br>egistration Droppe | <b>Su</b><br>11<br>9:4<br>d 27<br>9:2 | bmissio<br>/05/2012<br>/41:52AM<br>/04/2012<br>27:45AM | n Date Co | Click here   |  |  |  |